# Datenträgeraustausch mit den Kostenträgern durchführen

Wenn alle Daten in den Datenannahme- und Verteilerstellen korrekt hinterlegt sind, können Sie gern den Datenaustausch über MediFox an dakota.le übergeben. In diesem Artikel präsentieren wir Ihnen gern zwei Lösungswege:

### Lösungsweg

| ndung erstelle                                                                                                    | n                                                                                                    |
|----------------------------------------------------------------------------------------------------|----------------------------------------------------------------------------------------------------|
| <ol> <li>Wählen S<br/>Fenster s</li> <li>Sie könne<br/>erstellen r<br/>wählen Si<br/>den Abree</li> </ol>                     | ie im Menüpunkt Abrechnung / Datenaustausch SGB V/SGB XI aus. Im neuen<br>ehen Sie die angelegten Datenannahme- und Verteilerstellen.<br>en wählen, ob Sie eine Sendung im Bereich § 302 SGB V oder § 105 SGB XI<br>möchten. Wenn Sie sich für eine der beiden Grundlagen entschieden haben,<br>ie die Schaltfläche "Neue Sendung erstellen". Sie sehen dort die Rechnungen nach<br>chnungsmonaten aufgelistet. Sie haben die Möglichkeit, den Ersteller der Sendung                                                                                                    |
| auszuwał                                                                                                    | ilen und konnen weiterhin auch die zugeordneten Krankenkassen einsehen.                                                                                                    |
| Annahmestellen (8)                                                                                                    | To Dereaustausch nach <sup>c</sup> § 302 SGB V           Go Dereaustausch nach <sup>c</sup> § 105 SGB XI           C State <sup>c</sup> § 375 SGB V                                                                                                    |
| AOK Westfalen-Lippe<br>AOK-ISC Teltow Datenanni<br>Arbeitsgemeinscht AOK-Ri<br>Bitmarck Bitmarck Service I<br>DAK Inter-Forum | Sommerfelder Str. 120     Telefon 1:       Idens Fondung entellers     Image: Sommerfelder Str. 200       Ottersuntsucch SSB XI     Episoburgsreiftiven, per Disterts       E-Mail: Geweiter     E-Mail: Geweiter       Monte     Jubre Sondaugerstellers für den Atrechnungertraumt       Monte     Jubre Sondaugerstellers für den Atrechnungertraumt                                                                                                    |
| DDG GmbH                                                                                                    | Liste der erstellten Sendungen für SGB XI Marz 2018 5 3101.30                                                                                                    |
|                                                                                                    | Non-mine     2017     \$     1000,011       Non-mine     2017     \$     1000,011       Non-mine     2017     \$     4000,011       Non-mine     2017     \$     4000,011       Non-mine     2017     \$     4000,011       Non-mine     2017     \$     4000,011       Non-mine     2017     \$     4000,011       Non-mine     Non-mine     Non-mine     Non-mine       Non-mine     Contract-mine     Non-mine     Non-mine       Non-mine     Non-mine     Non-mine     Non-mine       Non-mine     Non-mine     Non-mine     Non-mine       Non-mine     Non-mine     Non-mine     Non-mine       Non-mine     Non-mine     Non-mine     Non-mine       Non-mine     Non-mine     Non-mine     Non-mine       Non-mine     Non-mine     Non-mine     Non-mine       Non-mine     Difference     Non-mine     Non-mine       Difference     Flagshasen     Non-mine |
| Augwohl                                                                                                    | New Sendorg entities Sendorg vindentiale Protokal diructure Reportented ducture Versitionale/Sendor                                                                                                    |

#### Verwandte Artikel

- Datum liegt in der ZukunftFehlerhafte Prüfziffer im IK
- des KostenträgersDas Datenverzeichnis ist nicht
- vorhanden • Geburtsdatum liegt in der Zukunft (NAD-Segment), Fehlercode 30602, 35097
- Dateireihenfolgefehler ist aufgetreten, Fehler-Code: 11004,1105
- Datei wurde nach einer nicht mehr gültigen Version der technischen Anlage erstellt -Fehlercode 10110, Fehlernummer 20062
- Versand über dakota.le nicht möglich
- Datenträgeraustausch mit den Kostenträgern durchführen
- Versichertennummer hat ein falsches Format
- Gesamtbruttobetrag der Dateisendung ist falsch, Fehlercode: 83

| Annahmestellen (8)                                                                                                    | Datenaustausch na                                                                                                    | ch ( § 302 SGB V                                                                                                    | / © § 105 SGB XI                                                                                                    | C § 37b SGB V                                                                                                    |                                                                                                    |                                                                                                    |                                                                                                    |                                                                                                    |                     |
|----------------------------------------------------------------------------------------------------|----------------------------------------------------------------------------------------------------|----------------------------------------------------------------------------------------------------|----------------------------------------------------------------------------------------------------|----------------------------------------------------------------------------------------------------|----------------------------------------------------------------------------------------------------|----------------------------------------------------------------------------------------------------|----------------------------------------------------------------------------------------------------|----------------------------------------------------------------------------------------------------|---------------------|
| AOK Westfalen-Lippe<br>AOK-ISC Teltow Datenanna<br>Arbeitsgemeinscht AOK-Re<br>Bitmarck Bitmarck Service O<br>Dak Inter-Fonum                                                                                                    | Sommerfelder Str. 120<br>04316 Leipzig<br>Datenaustausch SG8 XI:                                                                                                    | Erprobungsverfahren, pr                                                                                                    | er Diskette                                                                                                    | Telefon 1:<br>Telefon 2:<br>Telefax:<br>E-Mail: eo                                                                                                    | Neue Sendung erstelle<br>endung erstellen für den Abre                                                                                                    | en X                                                                                                    |                                                                                                    |                                                                                                    |                     |
| DAVASO GmbH<br>DDG GmbH<br>gkv informatik Datenannah                                                                                                    | Liste der erstellten Sendun<br>Laufende Nr.<br>der Sendung                                                                                                    | gen für SGB XI<br>Gesamt-<br>RechnNr.                                                                                                    | , Abrechnung von                                                                                                    | Abre Marz<br>bis Janua                                                                                                    | Jahr Rechnunger<br>2018 2<br>2018 5                                                                                                    | r Gesamtsumme<br>n der Beträge II<br>5 3101,30<br>5 3124,67 rstellt                                                                                                    | von                                                                                                    |                                                                                                    |                     |
| -                                                                                                    |                                                                                                    |                                                                                                    |                                                                                                    | Dezer<br>Nove<br>Septe                                                                                                    | er 2017 :<br>er 2017 :<br>ber 2017 :                                                                                                    | 5 3090,11<br>1 21,00<br>1 5,96                                                                                                    |                                                                                                    |                                                                                                    |                     |
|                                                                                                    |                                                                                                    |                                                                                                    |                                                                                                    | a Juni                                                                                                    | 2017 e<br>2017 s<br>Neue Sendung erstelle                                                                                                    | 6 4090,28<br>5 2889,50                                                                                                    | ×                                                                                                    |                                                                                                    |                     |
|                                                                                                    |                                                                                                    |                                                                                                    |                                                                                                    | Auswahl der zu 0<br>Kostenträger                                                                                                    | ergebenden Kostenträger<br>Pflegekasse, Hannover                                                                                                    | Anzahl Besamtsumme<br>5 3101,3                                                                                                    |                                                                                                    |                                                                                                    |                     |
|                                                                                                    |                                                                                                    |                                                                                                    |                                                                                                    |                                                                                                    |                                                                                                    |                                                                                                    | 1                                                                                                    |                                                                                                    |                     |
|                                                                                                    |                                                                                                    |                                                                                                    |                                                                                                    | Alle auswählen                                                                                                    | Keine auswählen Sei                                                                                                    | ndung erstellen Abbrech                                                                                                    | ien                                                                                                    |                                                                                                    |                     |
|                                                                                                    |                                                                                                    |                                                                                                    |                                                                                                    | Zuger                                                                                                    | dnete Pflegekassen<br>nnover Pflegekasse                                                                                                    |                                                                                                    |                                                                                                    |                                                                                                    |                     |
|                                                                                                    |                                                                                                    |                                                                                                    |                                                                                                    |                                                                                                    |                                                                                                    |                                                                                                    |                                                                                                    |                                                                                                    |                     |
|                                                                                                    |                                                                                                    |                                                                                                    |                                                                                                    |                                                                                                    |                                                                                                    |                                                                                                    |                                                                                                    |                                                                                                    |                     |
|                                                                                                    |                                                                                                    |                                                                                                    |                                                                                                    |                                                                                                    | Sendung erstellen                                                                                                    | Abbrechen                                                                                                    |                                                                                                    |                                                                                                    |                     |
|                                                                                                    |                                                                                                    |                                                                                                    |                                                                                                    |                                                                                                    |                                                                                                    |                                                                                                    |                                                                                                    |                                                                                                    |                     |
|                                                                                                    | Neue Sendung erstellen                                                                                                    | Sendung wiederholen                                                                                                    | Protokoll drucken                                                                                                    | Begleitzettel drucker                                                                                                    | Verschlüsseln/Senden                                                                                                    |                                                                                                    |                                                                                                    |                                                                                                    |                     |
| Auswahl                                                                                                    | uer zu ube                                                                                                    | ergeben                                                                                                    | uen Kos                                                                                                    | ientrage                                                                                                    |                                                                                                    |                                                                                                    |                                                                                                    |                                                                                                    |                     |
| Annahmestellen (8) V 🕅<br>Suchbegriff OM<br>ACK Westfalen-Lippe                                                                                                    | Datenaustausch nach C<br>WASO GmbH                                                                                                    | 5 302 SGB V 🤅 5 10                                                                                                    | IS SGB XI C 5 37b S<br>K: 6<br>Telefon 1:                                                                                                    | 5 <b>B V</b><br>11430035                                                                                                    |                                                                                                    |                                                                                                    |                                                                                                    |                                                                                                    |                     |
| AOK-ISC Teltow Dateranno Son<br>Arbeitsgemeinscht AOK-Re<br>Ritmark Ritmark Senina (                                                                                                    | mmerfelder Str. 120<br>316 Leipzig                                                                                                    |                                                                                                    | Telefon 2:                                                                                                    |                                                                                                    |                                                                                                    |                                                                                                    |                                                                                                    |                                                                                                    |                     |
| DAX Inter-Forum Dat                                                                                                    | tenaustausch SGB XIt Erprobur                                                                                                    | ngsverfahren,                                                                                                    | Teletax:                                                                                                    | A Neue Sens                                                                                                    | ng estellen X                                                                                                    |                                                                                                    | ×                                                                                                    |                                                                                                    |                     |
| DAX Inter-Forum Day<br>DAVASD GwbH<br>DDG GmbH<br>glo: informatik Datesannah                                                                                                    | tenaustausch SGB XI Erprobur<br>te der enstellten Sendungen für S<br>Laufende Nr. / Ge<br>der Sendung Rec                                                                                                    | Ingsvorfahren, E<br>IGB XI Aussaahl der<br>sarnt-<br>hnNr. Villazy, Har<br>Villazy, Har                                                                                                    | zu übergebenden Rechnun<br>Kostent<br>run DAK Ha<br>skich DAK Ha                                                                                                    | A     Neue Serve Neue Serve Pen Sger Gund neuver Pflegekasse SG8 20 neuver Pflegekasse SG8 20                                                                                                    | g estellen X<br>g estellen<br>e RechnNz. RechnDat. Abb<br>2018-0176 07.05.2018 01.<br>2018-0285 22.04.2019 01.                                                                                                    | r. Von Abr. Bis Betrag<br>03.2018 31.03.2018 1398;<br>03.2018 31.03.2018 99.                                                                                                    | ×<br>(7)<br>10                                                                                                    |                                                                                                    |                     |
| DMC Inter-Forum Dw<br>DMA250 GmtAH<br>DDG GmtM<br>glov informatik Datenannah                                                                                                    | tensuntausch SGB XI Eprobur<br>Re der enstellten Sendungen für S<br>Laufende Nr. / Ge<br>der Sendung Rec                                                                                                    | Agg 20 Associated der<br>Agg 20 Associated der<br>annt-<br>hn-Nr.<br>Klient<br>Klient<br>Klient<br>Mal, Hai<br>Klau, Hai<br>Klient<br>Klient<br>Klien                                                                                                    | zu übergebenden Rechnun<br>kostent<br>run DAK H<br>drich DAK H<br>er Mont DAK H<br>d, Kurt DAK Ha<br>d, Kurt DAK Ha                                                                                                    | Neue Serve<br>Neue Serve<br>Inneuer Pregelasse<br>Inneuer Pflegelasse<br>Sell 2010<br>Inneuer Pflegelasse<br>Sell 2010<br>Inneuer Pflegelasse<br>Sell 2010                                                                                                    | rg estolice. K<br>rg estolice<br>RechnNr. RechnDic, Jab<br>2018-0176 07.03.2019 01.<br>2018-0285 23.04.2019 01.<br>2018-0395 23.04.2019 01.<br>2018-0397 23.04.2019 01.<br>XI 2018-0397 23.04.2019 01.                                                                                                    | r. Von Abr. 8is Betrag<br>03.2016 31.03.2016 1298,<br>03.2016 31.03.2016 1298,<br>03.2016 31.03.2016 1298,<br>03.2016 31.03.2016 1298,<br>03.2016 31.03.2016 208,                                                                                                    | ¥<br>€<br>77<br>0<br>0<br>0<br>14<br>9                                                                                                    |                                                                                                    |                     |
| Diki Interesti<br>Monto Contracti<br>Di Informati<br>glu Informati<br>Desarrati<br>Di Informati<br>Desarrati                                                                                                    | tenustasich SGB X0. Eproduie<br>de der estellten Stradiaigen für S<br>Laufende No. Ge<br>der Sendung Rec                                                                                                    | igg vorfahren.<br>igg XI<br>kigg XI<br>karet-<br>brn-No.<br>X May, Hu<br>X May, Hu<br>X Chrohold<br>X Weddelan                                                                                                    | rav übergebenden Rechwan<br>Kostene<br>rum DAK Ha<br>disch DAK Ha<br>et Mont DAK Ha<br>di, Kart DAK Ha                                                                                                    | Nove Serve<br>Nove Serve<br>Inger Gund<br>Mare PRepetase 569 30<br>nover PRepetase 559 30<br>nover PRepetase 559 30<br>nover PRepetase 559 30                                                                                                    | g grotelies И<br>g grotelies<br>2016-0176 (778,2346)<br>2016-0176 (778,2346)<br>2016-035 (204,2346)<br>2016-035 (204,2346)<br>2016-035 (204,2346)<br>2016-0367 (204,2346)<br>2018-0367 (204,2346)<br>2018-0367 (204,2346)                                                                                                    | r. Von Abr. 8is Betrag<br>0.32018 31.03.22018 1394.<br>0.32018 31.03.22018 1394.<br>0.32018 31.03.2018 1294.<br>0.32018 31.03.2018 1294.<br>0.32018 31.03.2018 208.                                                                                                    | K<br>(7)<br>(9)<br>(9)<br>(9)<br>(9)                                                                                                    |                                                                                                    |                     |
| DAK Inter-Fourm<br>DAX200 Create<br>DDG GmitH<br>glu informatik Datesance                                                                                                    | tenuntauch 508 X0 Expedieur<br>de der erotekten Stedungen für US<br>Lauferde hin (m. 6 Gr<br>der Sendung Pac                                                                                                    | gyserføren.                                                                                                    | rei Kerter<br>rei übergebenden Rechaum<br>kober<br>run OAkter<br>dich OAkter<br>Hont OAkter<br>di Surt OAkter<br>di Surt OAkter                                                                                                    | Next Serve     Next Serve     Next Serve     Serve                                     | g exterior 4<br>g exterior 5<br>2016-0175 (75.2.2516)<br>2017-0175 (75.2.2516)<br>2018-0377 (27.2.2516)<br>2018-0377 (27.2.2516)<br>2018-0397 (27.8.4.2516)<br>21.8.4.2516)<br>21.8.4.2516 (01.                                                                                                    | v Von Aax Bs Betrag<br>0.2019 10.02316 1944<br>0.2020 10.02316 1944<br>0.2020 10.02316 10.2016<br>0.2020 10.023216<br>0.2020 10.023216<br>0.2020 10.023216<br>0.2016 10.023216<br>0.2016                                                                                                    | *<br>*<br>?<br>?<br>?<br>?<br>?<br>?<br>?<br>?<br>?<br>?<br>?<br>?<br>?<br>?<br>?<br>?                                                                                                    |                                                                                                    |                     |
| DAC Hardware David David                                                                                                    | tenuntauruk 563.0. Eyyelek<br>el de erendete Sendangen (h. 6<br>de fendalen (h. 6)<br>de Sendung (h. 6)<br>de Sendung (h. 6)                                                                                                    | Grand Arten.                                                                                                    | I REFLEX<br>I au Ghorgobindes Rechtman<br>Gapters<br>war daar daar daar daar<br>daar daar daar da                                                                                                    | Next-Serv<br>Next-Serv<br>Serv<br>Segrin Ground Solar Solar Solar<br>Solar Solar Solar Solar Solar Solar<br>Noncer Progetases Sola 20<br>Noncer Progetases Solar 20<br>Noncer Progetases Solar Solar<br>Noncer Progetases Solar Solar<br>Solar Solar Solar Solar Solar Solar Solar Solar Solar<br>Noncer Progetases Solar Solar Sola | 9 gradini 9 gradini<br>9 gradini<br>19 febrici<br>2016-076 2016-076 2016-070<br>2016-020 2046-076 2046-070<br>2016-020 2046-070 2046-070<br>2016-020 2046-070 2046-070                                                                                                    | x Von Abt Bis Betrag<br>0.2019 10.02378 (0.02378<br>0.2019 10.02378<br>0.2019 10.0019<br>0.2019 10.0019<br>0. | < (7)<br>(2)<br>(2)<br>(3)<br>(4)<br>(4)<br>(4)<br>(4)<br>(4)<br>(4)<br>(4)<br>(4)<br>(4)<br>(4                                                                                                    |                                                                                                    |                     |
| Did tiereraam<br>Die Ontonio Gerrie<br>Die ontermote Dateraams<br>ge ontermote Dateraams                                                                                                    | Insustantia (SSB 20)<br>de la constitución (SSB 20)<br>de la constitución (SSB 20)<br>de la con           | Class A served for a served for a served for                                                                                                    | TREAS                                                                                                    | Neutrino     Neutrino     Neutrino     Searce     Searce                                         | 9 genden 9<br>genden<br>8 Rete- De Ao 2014<br>2014 074<br>2014 075<br>2014 075<br>2015<br>2015<br>2015<br>2015<br>2015<br>2015<br>2015<br>201                                                                                                    | <ul> <li>v. Vin</li> <li>Ab. Bis</li> <li>Beng</li> <li>D.2019</li> <li>J.D.2016</li> <li>D.3019</li> <li>J.D.2016</li> <li>D.3019</li> <li>D.2010</li> <li>D.2010<td>e (* )<br/>0 (* )<br/>0 (* )<br/>0 (* )</td><td></td><td></td></li></ul>                                                                                                    | e (* )<br>0 (* )<br>0 (* )<br>0 (* )                                                                                                    |                                                                                                    |                     |
| Dict the forward<br>Control Softward<br>Control Softward<br>Des Informatis Determinant<br>Provinsion Softward<br>Des Informatis Determinant                                                                                                    | International SPEID Department<br>of the exception functional sector of the<br>Lackment Int. Of Rec.                                                                                                    | Galaxia     Galaxia     G                                                                                                    | netter<br>na Ubergebenden Rechtmann<br>mm Date Hi<br>dich Dat Hi<br>Kinnt Dat Hi<br>Kinnt Dat Hi<br>Kinnt Dat Hi<br>Kinnt Dat Hi<br>Kint Dat Hi                                                                                                    | Nova Corr<br>Nova Corr<br>Pro-<br>Nova Corr<br>Properation 500 20<br>Oracle Teppetation 500 20<br>Oracle Teppet                                                                                                    | g genetics         4           monto         2           a genetics         2           a genetics         3                                                                                                    | x Von         Abr. Bs.         Berng           0.3.294         0.4.3.294         1.9.4.294         1.94.           0.3.294         0.4.3.294         1.94.         1.94.           0.3.294         1.9.3.294         1.94.         1.94.           0.3.294         1.9.3.294         1.9.3.294         1.9.3.294           0.3.294         1.9.3.294         1.9.3.294         1.9.3.294           0.3.294         3.1.0.3.294         3.9.3.294         2.94.                                                                                                    |                                                                                                    |                                                                                                    |                     |
| Did time favora                                                                                                    | International 2010 10 Speech<br>and an extension strategy to 15<br>Lackendo IN , financia<br>de Sendury , financia<br>Rec                                                                                                    | Image: Second Second                                                                                                    | (1992)<br>2012년 - 전 - 전 - 전 - 전 - 전 - 전 - 전 - 전 - 전 -                                                                                                    | I Mode See<br>The Top Of Control of Control of                             | genetics         4           genetics         4           1         1000-021 (0)           2010-021 (0)         2010-021 (0)           2010-021 (0)         2014-021 (0)           2010-021 (0)         2014-021 (0)           2010-021 (0)         2014-021 (0)           2010-021 (0)         2014-021 (0)           2010-021 (0)         2014-021 (0)           2010-021 (0)         2014-021 (0)           2010-021 (0)         2014-021 (0)                                                                                                    | Same         Bartis         Bartis <td></td> <td></td> <td></td>                                                                                                    |                                                                                                    |                                                                                                    |                     |
| Did tenegram<br>Did tenegram<br>(2000)<br>(2000)<br>(20) | International <sup>1</sup> /9910.                                                                                                    | Constant Constant Constan                                                                                                    | 1999년 1999년 1990년 1990년 1990  | I Mode See<br>The Control of Control of Contro                             | g market 4<br>generalist 5<br>596 e 001 2014 2014 2014 2014 2014 2014 2014                                                                                                    | 50         30, 30         30, 40, 50         30, 40, 50         30, 50         30, 50         30, 50         30, 50         30, 50         30, 50         30, 50         30, 50         30, 50         30, 50         30, 50         30, 50         30, 50         30, 50         30, 50         30, 50         30, 50         30, 50         30, 50         30, 50         30, 50         30, 50         30, 50         30, 50         30, 50         30, 50         30, 50         30, 50         30, 50         30, 50         30, 50         30, 50         30, 50         30, 50         30, 50         30, 50         30, 50         30, 50         30, 50         30, 50         30, 50         30, 50         30, 50         30, 50         30, 50         30, 50         30, 50         30, 50         30, 50         30, 50         30, 50         30, 50         30, 50         30, 50         30, 50         30, 50         30, 50         30, 50         30, 50         30, 50         30, 50         30, 50         30, 50         30, 50         30, 50         30, 50         30, 50         30, 50         30, 50         30, 50         30, 50         30, 50         30, 50         30, 50         30, 50         30, 50         30, 50         30, 50         30, 50         30, 50         30,                                                                                                    | 4<br>7<br>9<br>9<br>1<br>1<br>1<br>1<br>1<br>1<br>1<br>1<br>1<br>1<br>1<br>1<br>1<br>1<br>1<br>1<br>1                                                                                                    |                                                                                                    |                     |
| Did tensor<br>Did tensor<br>Did tensor<br>po informatis Determinaria<br>po informatis Determinaria                                                                                                    | Insulation 2010 D. Speech<br>and a second second secon                                                                                                    | generations generations genera                                                                                                    | million         Contraction           million         Contraction           million         Contraction           million         Contraction           million         Contraction           million         Contraction           million         Contraction           million         Contraction           million         Contraction           million         Contraction           million         Contraction           million         Contraction                                                                                                    | Control of the second second sec                                    | eg emden e<br>g ender<br>2014 007 004,004 A0<br>2014 007 004,004 A0<br>2014 007 004,004 A0<br>2014 007 004,004 A0<br>2014 007 004,004<br>2014 007 004,004<br>004,004<br>004,004,                                                                                                    | 10         50.71         Provide state           2014         10.71         2015         2016           2014         10.71         2016         2016           2014         10.71         2016         2016           2014         10.71         2016         2016           2014         10.71         10.71         2016           2014         10.71         2016         2016           2014         10.71         2016         2016           2014         10.72         2016         2017           2015         2017         2017         2016           2017         2017         2017         2017           2017         2017         2017         2017           2017         2017         2017         2017           2017         2017         2017         2017           2017         2017         2017         2017           2017         2017         2017         2017           2017         2017         2017         2017           2017         2017         2017         2017           2017         2017         2017         2017                                                                                                    | •         •         •         •         •         •         •         •         •         •         •         •         •         •         •         •         •         •         •         •         •         •         •         •         •         •         •         •         •         •         •         •         •         •         •         •         •         •         •         •         •         •         •         •         •         •         •         •         •         •         •         •         •         •         •         •         •         •         •         •         •         •         •         •         •         •         •         •         •         •         •         •         •         •         •         •         •         •         •         •         •         •         •         •         •         •         •         •         •         •         •         •         •         •         •         •         •         •         •         •         •         •         •         •         •         •         • |                                                                                                    |                     |
| Auswahl                                                                                                    | tere feedung weeken                                                                                                    |                                                                                                    |                                                                                                    |                                                                                                    | genetics         4           genetics         4           1000000000000000000000000000000000000                                                                                                    | Cast         Bala         Beyrey           D.2114         D.210         D.210           D.2114         D.210         D.210                                                                                                    |                                                                                                    |                                                                                                    |                     |
| Auswahl<br>Das Prog                                                                                                    | Instanting Vision (Second Second Seco                                                                                                    | enter of a constraint of a constraint of a con                                                                                                    |                                                                                                    |                                                                                                    | grandra         4           grandra                                                                                                    | 0.0         0.0         0.00         0.00         0.00         0.00         0.00         0.00         0.00         0.00         0.00         0.00         0.00         0.00         0.00         0.00         0.00         0.00         0.00         0.00         0.00         0.00         0.00         0.00         0.00         0.00         0.00         0.00         0.00         0.00         0.00         0.00         0.00         0.00         0.00         0.00         0.00         0.00         0.00         0.00         0.00         0.00         0.00         0.00         0.00         0.00         0.00         0.00         0.00         0.00         0.00         0.00         0.00         0.00         0.00         0.00         0.00         0.00         0.00         0.00         0.00         0.00         0.00         0.00         0.00         0.00         0.00         0.00         0.00         0.00         0.00         0.00         0.00         0.00         0.00         0.00         0.00         0.00         0.00         0.00         0.00         0.00         0.00         0.00         0.00         0.00         0.00         0.00         0.00         0.00         0.00         0.00         0                                                                                                    | n. Dieses                                                                                                    | Fenster kön                                                                                        | nen                 |
| Auswahl o<br>Das Prog<br>Sie entwe                                                                                                    | ter fenders and the second second sec                                                                                                    | eyestere<br>eyestere<br>eyestere                                                                                                    |                                                                                                    |                                                                                                    | у сталбо у Собранија<br>у сталбо и Собранија<br>1996 - Собранија<br>1996 - Собрани                                                                                                    | 10         10         10         10         10         10         10         10         10         10         10         10         10         10         10         10         10         10         10         10         10         10         10         10         10         10         10         10         10         10         10         10         10         10         10         10         10         10         10         10         10         10         10         10         10         10         10         10         10         10         10         10         10         10         10         10         10         10         10         10         10         10         10         10         10         10         10         10         10         10         10         10         10         10         10         10         10         10         10         10         10         10         10         10         10         10         10         10         10         10         10         10         10         10         10         10         10         10         10         10         10         10<                                                                                                    | n. Dieses<br>erstellten                                                                                                    | Fenster kön<br>Sendung für                                                                         | nen                 |
| Auswahl o<br>Das Prog<br>Sie entwe<br>Unterlage<br>Möglichke                                                                                                    | ter ferdag enter<br>der zu über<br>der zu über<br>der zu über<br>der zu über<br>der zu über<br>ramm bief<br>der zu über<br>ramm bief<br>der ausstructure<br>ter der der der der der<br>der ausstructure<br>der ausstructure<br>der ausstruc | eventer ()<br>eventer ()<br>evente | In the second second s | Identification     Identification     Identifi                                    | eyende         4           yender         4           yender         4           yender         4           yender         444444           yender         244444           yender         244444 <td>to a the first second second s</td> <td>n. Dieses<br/>erstellten<br/>ich öffnet<br/>für die Urt</td> <td>Fenster kön<br/>Sendung für<br/>, bietet die<br/>belege</td> <td>nen<br/>i Ihre</td> | to a the first second second s                                                                                                    | n. Dieses<br>erstellten<br>ich öffnet<br>für die Urt                                                                                                    | Fenster kön<br>Sendung für<br>, bietet die<br>belege                                               | nen<br>i Ihre       |
| Auswahl<br>Das Prog<br>Sie entwe<br>Unterlage<br>Möglichke<br>auszudru                                                                                                    | ter feetry ender<br>deer zu über<br>ramm bief<br>eder zu über<br>ramm bief<br>eder mit "A<br>en ausdruce<br>eit, den Der<br>cken. Der                                                                                                    | The second second secon                                                                                                    | Terrent Second Second  | Id Markets     Id Markets     I                                    | genetics         4           genetics         1           2010 001         2010 001           2010 001         2010 001           2010 001         2010 001           2010 001         2010 001           2010 001         2010 001           2010 001         2010 001           2010 001         2010 001           2010 001         2010 001           2010 001         2010 001           2010 001         2010 001           2010 001         2010 001           2010 001         2010 001           2010 001         2010 001           2010 001         2010 001           2010 001         2010 001           2010 001         2010 001           2010 001         2010 001           2010 001         2010 001           2010 001         2010 001           2010 001         2010 001           2010 001         2010 001           2010 001         2010 001           2010 001         2010 001           2010 001         2010 001           2010 001         2010 001           2010 001         2010 001           2010 001         2010 001                                                                                                    | te drucke<br>okoll zur<br>welches s<br>leitzettel                                                                                                    | n. Dieses<br>erstellten<br>iich öffnet<br>für die Urk                                                                                                    | Fenster kön<br>Sendung für<br>, bietet die<br>belege<br>icht erforderl                             | nen<br>Ihre         |
| Auswahl o<br>Das Prog<br>Sie entwe<br>Unterlage<br>Möglichke<br>auszudru<br>wohingeg<br>Rechnung                                                                                                    | ter forder greater<br>der zu über<br>ramm bief<br>eder zu über<br>ramm bief<br>eder mit "A<br>en ausdruu<br>eit, den Da<br>cken. Der<br>gen zur Da                                                                                                    | eventeer in the second second                                                                                                    | Concentration     Concentration     Concent     | Action     Action                                    | genetic         4           genetic         1           genetic         1           genetic                                                                                                    | tu drucke<br>okoll zur<br>welches s<br>leitzettel<br>s ist in dege für de<br>forderlich                                                                                                    | n. Dieses<br>erstellten<br>für die Urt<br>für die Urt<br>für die Urt<br>er Regel n<br>en Postvei<br>n ist.                                                                                                    | Fenster kön<br>Sendung für<br>, bietet die<br>belege<br>icht erforderl<br>rsand der                | nen<br>Ihre         |
| Auswahl o<br>Das Prog<br>Sie entwe<br>Unterlage<br>Möglichke<br>auszudru<br>wohingeg<br>Rechnung                                                                                                    | ter fonder verden<br>der souder statute<br>der souder statute<br>der zu über<br>der zu über<br>der zu über<br>der zu über<br>ramm bief<br>eder mit "A<br>en ausdruce<br>sit, den Da<br>cken. Der<br>gen zur Da                                                                                                    | ergebend<br>tet nun a<br>Abbreche<br>cken. Da<br>atenträg:<br>Druck des<br>atenanna                                                                                                    | Terrander     Terrander       | Image: Second ungeneties         Image: Second ungeneties           Image: Second ungeneties         Image: Second ungeneties           Image: Second ungeneties         Image: Second ungeneties           Second ungeneties         Image: Second ungeneties           Image: Second ungeneties         Image: Second ungeneties           Image: Second ungeneties         Image: Second ungeneties                                                                                                    | protokoll z<br>rr das Prot<br>Fenster, v<br>d den Beg<br>geleizettele<br>erstelle er                                                                                                    | zu drucke<br>okoli zur<br>weiches s<br>leitzetti d<br>sist i dan<br>zur drucke<br>okoli zur<br>weiches s<br>leitzetti i<br>sist in de<br>ege für de<br>forderlich                                                                                                    | n. Dieses<br>erstellten<br>sich öffnet<br>für die Urt<br>für die Urt<br>er Regel n<br>en Postvel<br>n ist.                                                                                                    | Fenster kön<br>Sendung für<br>, bietet die<br>Delege<br>icht erforderl<br>rsand der                | nen<br>Ihre         |
| Auswahl<br>Das Prog<br>Sie entwe<br>Unterlage<br>Möglichke<br>auszudru<br>wohingeg<br>Rechnung                                                                                                    | ter senter and the senter of the senter of t                                                                                                    | ergebend<br>tet nun a<br>Abbreche<br>cken. Da<br>atenträg<br>Druck des<br>atenann                                                                                                    | Terrent of the second second  | Image: Second second second                                                       | render 24<br>protokoll z<br>protokoll z<br>render 24<br>protokoll z<br>render 24<br>protokoll z<br>render 24<br>protokoll z<br>protokoll z<br>protokoll z<br>render 24<br>protokoll z<br>protokoll z<br>pr                                                                                                    | to a the formation of the second second seco                                                                                                    | n. Dieses<br>erstellten<br>ich öffnet<br>für die Urt<br>er Regel n<br>en Postver<br>n ist.                                                                                                    | Fenster kön<br>Sendung für<br>, bietet die<br>belege<br>icht erforderl<br>rsand der                | nen<br>Ihre         |
| Auswahl<br>Das Prog<br>Sie entwe<br>Unterlage<br>Möglichke<br>auszudru<br>wohingeg<br>Rechnung                                                                                                    | ter benoti 100 (metalogi 100)<br>benoti 100 (metalogi 100)<br>benoti 100 (metalogi 100)<br>der zu über<br>ramm biel<br>eder mit "A<br>en ausdruce<br>beinder Dr<br>gen der Dr<br>gen zur Da<br>benoti 1000                                                                                                    | transmission of the second second secon                                                                                                    | Terrent Constraints                                                                                                    | In the second second seco                                    | protokoll z protokoll z proto                                                                                                    | tu drucke<br>okoll zur<br>welches s<br>leitzettel<br>s ist in de<br>gege für de<br>forderlick                                                                                                    | n. Dieses<br>erstellten<br>ich öffnet<br>für die Urb<br>er Regel n<br>en Postver<br>n ist.                                                                                                    | Fenster kön<br>Sendung für<br>, bietet die<br>belege<br>icht erforderl<br>rsand der<br>reinbarunge | nen<br>Ihre<br>ich, |

## Sendung erstellen

#### Versand mit dakota.le

Da MediFox an dieser Stelle mit der Software dakota.le versendet, folgt als letztes die Abfrage, ob die Sendung mit dakota.le versendet werden soll. Klicken Sie auf "Ja", wenn Sie die Sendung nun versenden möchten. Sie erhalten die Möglichkeit, das korrekte Zertifikat für den Versand, passend zu Ihrem Institutionskennzeichen, auszuwählen und diese Auswahl zu bestätigen. Der Versand wird im Anschluss durchgeführt. Wenn der Versand der Daten erfolgreich war, erscheint die Nachricht "Alle Dateien wurden verarbeitet" auf Ihrem Bildschirm.

A dakota.le kann die Daten nur dann erfolgreich übermitteln, wenn das Institutionskennzeichen der Datenannahme- und Verteilerstelle und des Kostenträgers korrekt sind. Um sicherzustellen, dass die Stammdaten in dakota.le korrekt sind, aktualisieren Sie diese regelmäßig entweder direkt in der Software dakota.le oder alternativ aus MediFox heraus, über den Menüpunkt *Einstellungen / Datenaustausch / Dakota.le-Stammdatenupdate*